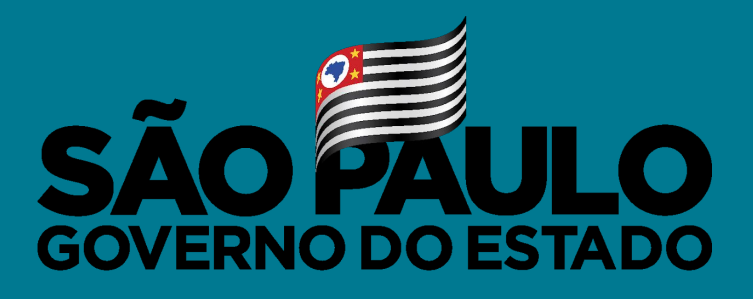

Secretaria de Educação

#### VACINA JÁ EDUCAÇÃO INÍCIO DA IMUNIZAÇÃO DOS PROFISSIONAIS DA EDUCAÇÃO

Abril/2021

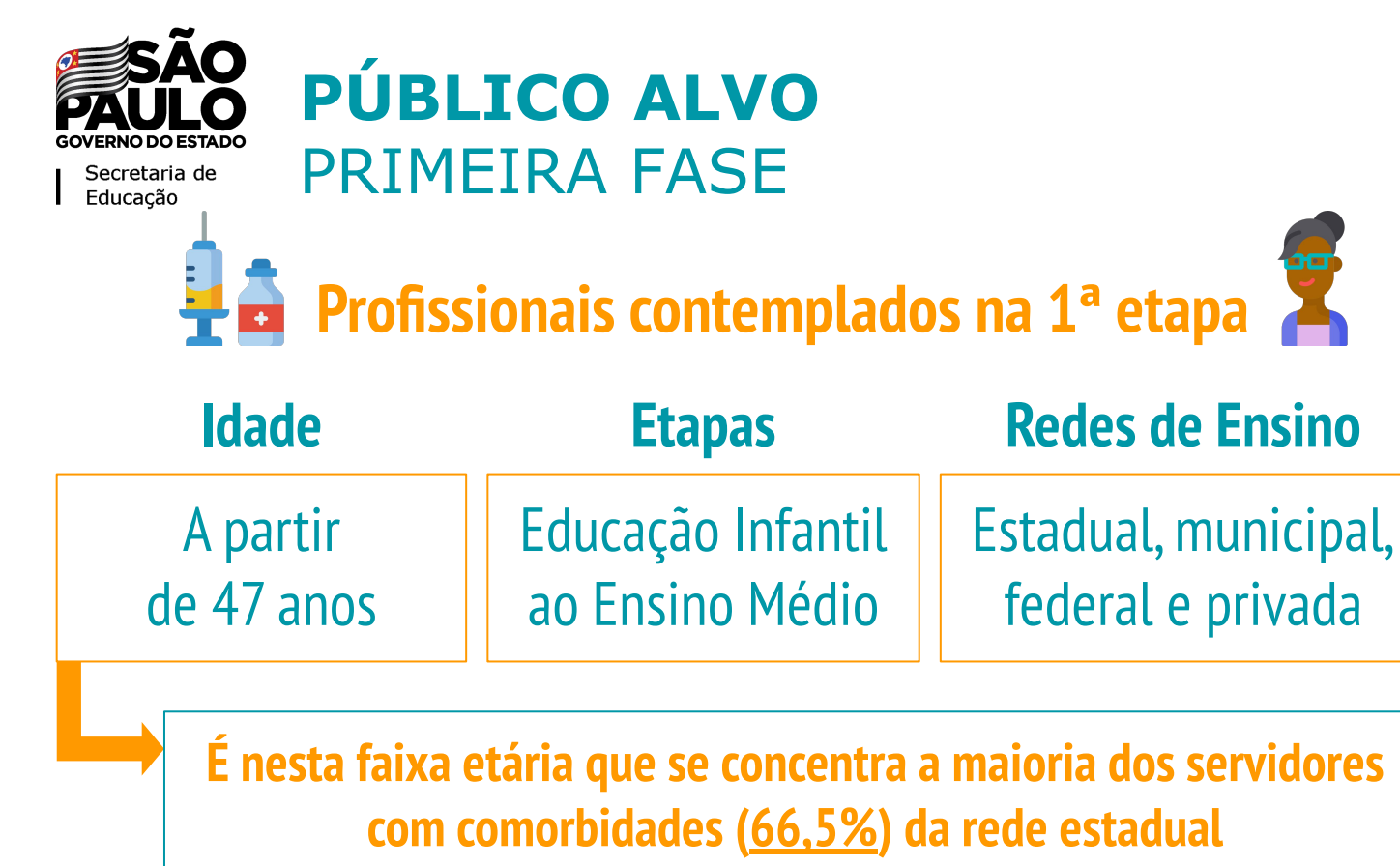

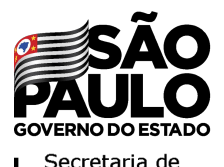

#### **PÚBLICO ALVO - CATEGORIAS** PRIMEIRA FASE

**Categorias que podem ser vacinadas na primeira fase:** 

- Professores da Educação Básica;
- Merendeiras;
- Auxiliares de Serviços Gerais e Faxineiras;
- Secretários da Escola;
- Diretores e Vice-Diretores;
- Professores Coordenadores Pedagógicos;
- Cuidadores.

#### **VACINA JÁ EDUCAÇÃO** COMO FAZER O CADASTRO?

#### Acessar o site <u>https://vacinaja.sp.gov.br/educacao</u>

SÃO PAULO

Governo do Estado de São Paulo Secretaria da Educação

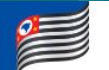

#VACINAJÁ EDUCAÇÃO

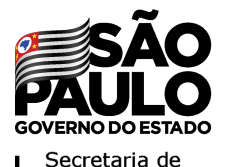

#### **CRONOGRAMA DE VACINAÇÃO** PRIMEIRA FASE

Início da Vacinação: 12 de abril

#### Se você é parte do público-alvo, o que você deve fazer para ser vacinado?

1) Fazer o Cadastro aprovação do cadastro no site http://vacinaja.sp.gov.br/ educacao

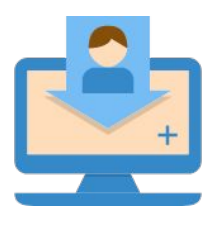

| _ |   |  |
|---|---|--|
|   |   |  |
|   |   |  |
|   | 1 |  |
|   |   |  |

2) Receber a

Chegará no email

cadastrado

3) Ir ao posto de vacinação Munido dos documentos necessários

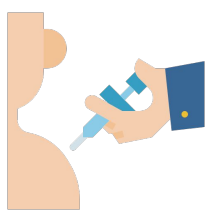

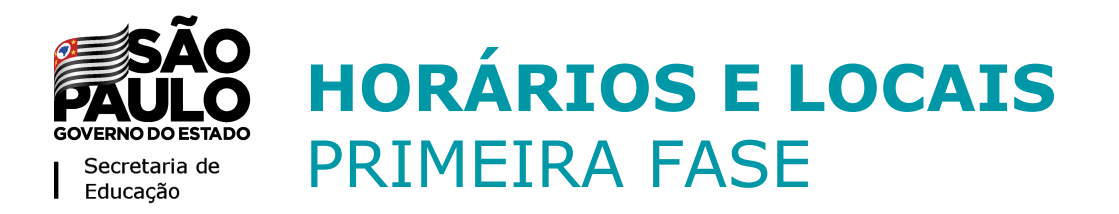

### Horários e locais de vacinação serão sempre definidos no nível do município pelas respectivas Secretarias Municipais de Saúde

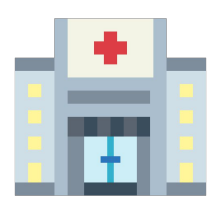

Para buscar mais informações, contatar os órgãos locais de saúde

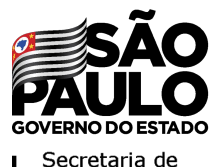

### VACINA JÁ EDUCAÇÃO COMO FAZER O CADASTRO?

#### Passo 1: Inserir seu CPF no site e preencher o captcha

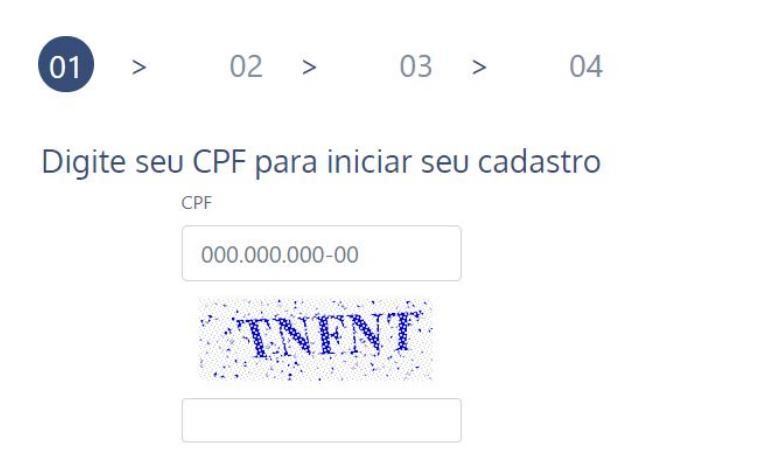

O CPF é a chave de identificação, portanto, é importante que ele seja registrado corretamente.

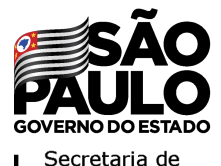

### **VACINA JÁ EDUCAÇÃO** COMO FAZER O CADASTRO?

#### Passo 2.1: Digitar e validar nome e e-mail

01 > 02 > 03 > 04

Digite seu nome e valide seu e-mail

Nome Completo

E-Mail

Confirma E-Mail

É fundamental checar que essas informações estejam corretas, porque a comunicação será feita via e-mail.

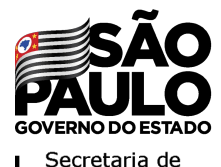

Educacão

### **VACINA JÁ EDUCAÇÃO** COMO FAZER O CADASTRO?

#### Passo 2.2: Confirmar cadastro no email

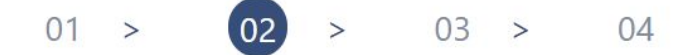

Acesse o endereço de e-mail informado e clique no link\* enviado para continuar com seu cadastro. (Fique atento em sua caixa de entrada, spam e lixo eletrônico)

\*O link enviado tem validade de 1 hora.

A mensagem à direita aparecerá na sua Caixa de Email

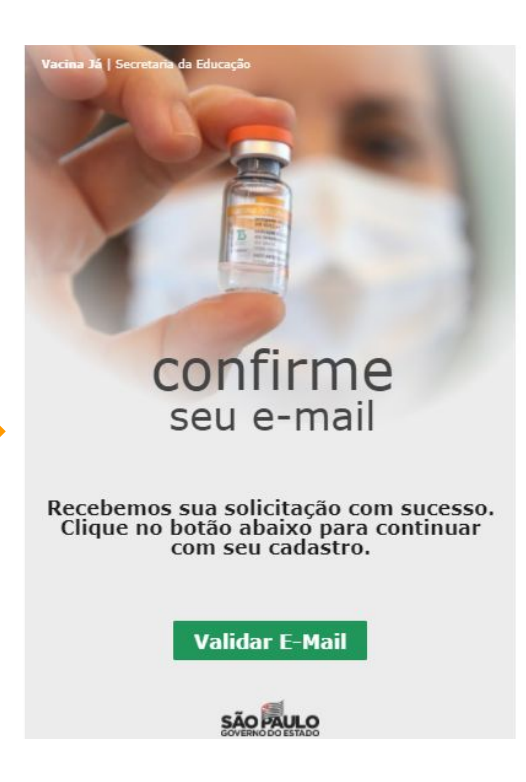

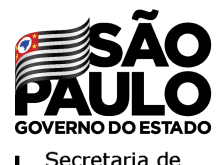

### **VACINA JÁ EDUCAÇÃO** COMO FAZER O CADASTRO?

#### Passo 3.1: Verificação dos dados

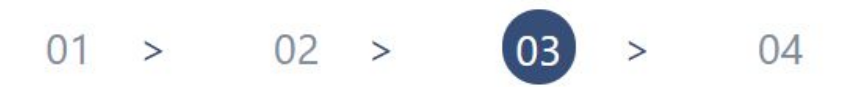

Verifique seus dados e prossiga com o cadastro caso estejam corretos

● Funcionário da Escola ○ Prestador de Serviços

Depois de clicar em "Validar email", você será redirecionado para o site e deverá selecionar se você é **"Funcionário da Escola"** ou **"Prestador de Serviços"** 

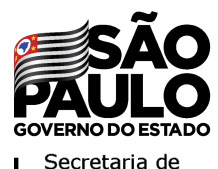

# **VACINA JÁ EDUCAÇÃO** COMO FAZER O CADASTRO?

11

Passo 3.1: Verificação dos dados Dados a serem preenchidos por todos:

- Nome completo, CPF, email, endereço, telefone
- <u>Cargo/função</u>
- <u>Rede de Ensino</u>
- <u>Município</u>
- <u>Escola</u>

Dado a ser preenchido pelo Prestador de Serviço:

• <u>CNPJ da empresa em que atua</u>

Dado a ser preenchido por **Professores:** 

• <u>Tipo de vínculo:</u> efetivo, temporário ou eventual

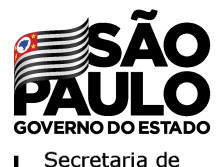

## **VACINA JÁ EDUCAÇÃO** COMO FAZER O CADASTRO?

#### Passo 3.2: Verificação dos dados - Anexo de Holerites

Tamanho máximo permitido para cada arquivo é de 5 Mb. São permitidos apenas formatos PDF e JPG.

| < Cancelar e Voltar                  | Próximo >      |  |
|--------------------------------------|----------------|--|
| Anexar holerite de março de 2021     | Enviar Arquivo |  |
| Anexar holerite de fevereiro de 2021 | Enviar Arquivo |  |

Este passo é fundamental, pois os holerites servirão como prova do vínculo com o trabalho na escola.

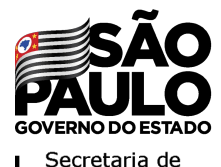

### **VACINA JÁ EDUCAÇÃO** COMO FAZER O CADASTRO?

#### Passo 4: Confirmação do cadastro

01 > 02 > 03 > 04

Cadastro efetuado com sucesso! **Aguarde** até que o seu cadastro seja aprovado e ratificado. Após a ratificação, os dados serão sincronizados e você receberá um e-mail com o comprovante para apresentá-lo no local de vacinação. (Fique atento em sua caixa de entrada, spam e lixo eletrônico)

Pronto! Com o Cadastro concluído, você deve aguardar o processo de análise e validação para receber seu **Comprovante Vacina Já Educação** no seu email

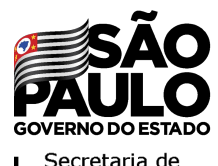

#### VACINA JÁ EDUCAÇÃO VALIDAÇÃO DO CADASTRO

A validação do cadastro feito no Vacina Já Educação será feita em <u>processo conjunto</u> entre redes estadual, municipais, federal e privada

Depois da validação do cadastro, o **Comprovante Vacina Já Educação** será **enviado para o seu email** - este documento terá um **QRCode para verificação de autenticidade**.

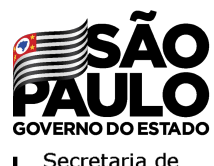

### **VACINA JÁ EDUCAÇÃO** O QUE LEVAR NO DIA DA VACINAÇÃO?

No momento da vacinação, você deverá apresentar:

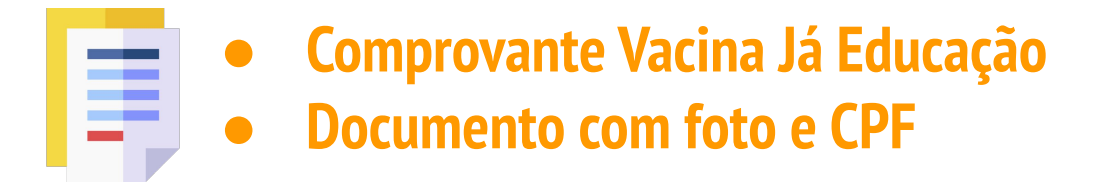

Caso não apresente o **Comprovante Vacina Já Educação** ou o número de CPF não conste no **Comprovante** apresentado, a imunização não será autorizada.

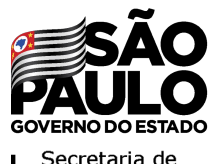

## **VACINA JÁ EDUCAÇÃO** CANAIS DE INFORMAÇÃO E DENÚNCIA

Os canais de atendimento da Secretaria de Educação estão abertos para sanar **dúvidas**, prover **informações** e acatar **denúncias**:

0800 77 000 12
Portal
https://atendimento.educacao.sp.gov.br/

**Telefone** 

# OBRIGADO